Your computer needs to be configured to allow Remote Desktop Connections and needs to be configured to never go to Sleep Mode. You can enable RDC using the directions below:

#### **ENABLE RDC**

- 1. Open Start Menu or press Windows Key
- 2. If Windows 10, type "This PC", right-click the icon, and select "Properties".
- 3. If Windows 7, right-click "Computer" and select "Properties".
- 4. Click "Change settings" under the section, "Computer name, domain, and workgroup settings".

| 🖳 System                                                                     |                                                    |                                                     | - 🗆 X                    |
|------------------------------------------------------------------------------|----------------------------------------------------|-----------------------------------------------------|--------------------------|
| $\leftarrow \rightarrow \ \cdot \ \uparrow \blacksquare \rightarrow$ Control | Panel > All Control Panel Items >                  | System                                              | ✓ O Search Control Panel |
| Control Panel Home                                                           | View basic information                             | about your computer                                 |                          |
| 婜 Device Manager                                                             | Windows edition                                    |                                                     |                          |
| Remote settings                                                              | Windows 10 Enterprise                              |                                                     |                          |
| System protection                                                            | © 2019 Microsoft Corporation. All rights reserved. |                                                     | Windows10                |
| Advanced system settings                                                     |                                                    |                                                     |                          |
|                                                                              | System                                             |                                                     |                          |
|                                                                              | Processor:                                         | Intel(R) Core(TM) i7-4770 CPU @ 3.40GHz 3.00 GHz    |                          |
|                                                                              | Installed memory (RAM):                            | 16.0 GB                                             |                          |
|                                                                              | System type:                                       | 64-bit Operating System, x64-based processor        |                          |
|                                                                              | Pen and Touch:                                     | No Pen or Touch Input is available for this Display |                          |
|                                                                              | Computer name, domain, and workgroup settings      |                                                     |                          |
|                                                                              | Computer name:                                     | CIT-8075882                                         | Change settings          |
|                                                                              | Full computer name:                                | CIT-8075882.ad.wsu.edu                              |                          |
|                                                                              | Computer description:                              |                                                     |                          |
|                                                                              | Domain:                                            | ad.wsu.edu                                          |                          |
|                                                                              | Windows activation                                 |                                                     |                          |
|                                                                              | Windows is activated Rea                           | d the Microsoft Software License Terms              |                          |
|                                                                              | Product ID: 00329-00000-00003-AA830                |                                                     | Change product key       |
| See also                                                                     |                                                    |                                                     |                          |
| Security and Maintenance                                                     |                                                    |                                                     |                          |

5. Click on the "Remote" tab on the far upper-right.

6. Make sure to check the box "Allow remote connections to this computer" under "Remote Desktop".

7. In the bottom-right corner, click on "Select Users..."

| System Properties                                                                                               |                   | >      | < |  |  |  |  |
|----------------------------------------------------------------------------------------------------|-------------------|--------|---|--|--|--|--|
| Computer Name Hardware Advanced                                                                                 | System Protection | Remote |   |  |  |  |  |
| Remote Assistance                                                                                               |                   |        |   |  |  |  |  |
| Allow Remote Assistance connections to this computer                                                            |                   |        |   |  |  |  |  |
| What happens when I enable Remote Assistance?                                                                   |                   |        |   |  |  |  |  |
| Advanced                                                                                                    |                   |        |   |  |  |  |  |
| Remote Desktop                                                                                                  | Remote Desktop    |        |   |  |  |  |  |
| Choose an option, and then specify who can connect.                                                             |                   |        |   |  |  |  |  |
| On 't allow remote connections to this computer                                                                 |                   |        |   |  |  |  |  |
| Allow remote connections to this complexity                                                                     | puter             |        |   |  |  |  |  |
| Allow connections only from computers running Remote<br>Desktop with Network Level Authentication (recommended) |                   |        |   |  |  |  |  |
| Help me choose Select Users                                                                                     |                   |        |   |  |  |  |  |
| ОК                                                                                                    | Cancel            | Apply  | 1 |  |  |  |  |

8. Click "Add ... "

9. Under "Enter the object names to select" input the WSU username of the person(s) who need to remote in.

10. Click "OK"

| Deve at a Dealter a User 2                                                                                                    | 1 ×                      |              |
|----------------------------------------------------------------------------------------------------|--------------------------|--------------|
| Remote Desktop Osers r 🔿                                                                                                    |                          |              |
| The users listed below can connect to this computer, and any members of<br>the Administrators group can connect even if they are not listed. | Select Users or Groups   | ×            |
| AD                                                                                                    | Select this object type: |              |
|                                                                                                    | Users or Groups          | Object Types |
|                                                                                                    | From this location:      |              |
|                                                                                                    | ad.wsu.edu               | Locations    |
| AD\ <b>u</b> already has access.                                                                                                    |                          |              |
| Add 8emove                                                                                                    | butch.coug 9.            | Check Names  |
|                                                                                                    |                          | 10.          |
| Panel and open <u>User Accounts</u> .                                                                                                    |                          |              |
|                                                                                                    | Advanced OK              | Cancel       |
| OK Cancel                                                                                                    |                          |              |
|                                                                                                    | -unning Remote           |              |

- 11. Click "OK" again
- 12. Click "Apply" and then "OK"

From there, you need to know the Hostname so you can connect to it via Remote Desktop Connection (a Windows application). Use the directions to find the Hostname:

### **OBTAIN HOSTNAME**

1. Open Start Menu

2. If Windows 10, type "This PC", right-click the icon, and select "Properties".

3. If Windows 7, right-click "Computer" and select "Properties".

4. Make note of the "Full Computer Name" (your Hostname)

Computer name, domain, and workgroup settings -----

| Computer name:        | CIT-8075882            |
|-----------------------|------------------------|
| Full computer name:   | CIT-8075882.ad.wsu.edu |
| Computer description: |                        |
| Domain:               | ad.wsu.edu             |

### **MODIFY POWER SETTINGS**

- 1. Open up the Start Menue
- 2. Click on Settings
- 3. Click on System
- 4. Click on Power & Sleep
- 5. Modify Sleep Settings (when plugged in) PC goes to sleep Never.

# Sleep

When plugged in, PC goes to sleep after

Never  $\lor$ 

## **Connecting to Remote Desktop**

- 1. Press the windows key on the keyboard or click on the windows icon in the bottom left of the screen.
- 2. Type "Remote Desktop" and it will search for the Remote Desktop Application.
- 3. Hit "Enter" or click on the "Remote Desktop Connection" icon.
- 4. The Remote Desktop Application should look like this.

| Nemote            | Desktop Connection -                             | -    |   | ×   |
|-------------------|--------------------------------------------------|------|---|-----|
|                   | Remote Desktop<br>Connection                     |      |   |     |
| Computer:         | Example: computer.fabrikam.com                   | ~    | ] |     |
| User name:        | None specified                                   |      |   |     |
| The compute name. | r name field is blank. Enter a full remote compu | uter |   |     |
| Show O            | ptions                                           | ct   | H | elp |

- 5. Where it says "Computer:" Enter the name of the computer you are trying to connect to.
- 6. If you would like to change or save the settings for this connection, click "Show Options" in the bottom left of that window. Otherwise click "Connect"
- 7. If prompted to login, enter your WSU credentials.
- 8. A window should pop up with the screen of the computer you have connected to. You are now connected to that system.